|                            | MANUAL DO USUÁRIO        |                              |                             | Pág 1 de 13      |  |
|----------------------------|--------------------------|------------------------------|-----------------------------|------------------|--|
| Código<br>DTINF-MAN-SOPHIA | Data Emissão<br>ABR/2021 | Data de Vigência<br>ABR/2022 | Próxima Revisão<br>ABR/2022 | Versão nº<br>005 |  |
| ÁREA EMITENTE: SEMSI/DIDMS |                          |                              |                             |                  |  |
| ASSUNTO: MANUAL DE INST    | ALAÇÃO E ACESSO          | DO SOPHIA BIBLIOT            | ECA                         |                  |  |

#### 1. OBJETIVO

Demonstrar os passos para a instalação e configuração dos softwares necessários para o acesso remoto ao Sophia.

### 2. ESCOPO

Aplica-se aos servidores lotados no Cefet/RJ.

### 3. DEFINIÇÕES

**Sophia**: é um sistema de gerenciamento de bibliotecas, da Prima Informática, que integra todas as Bibliotecas do Cefet/RJ, assim o usuário pode ter acesso à bibliografia do Sistema como um todo, na pesquisa ou para empréstimo.

### 4. RECURSOS NECESSÁRIOS

Para realizar o acesso remoto aos sistemas do Cefet/RJ, faz-se necessário a utilização dos seguintes recursos:

- Formulário de solicitação de acesso a VPN (<u>www.cefet-rj.br/dtinf</u>) assinado e carimbado pela chefia imediata;
- Enviar o formulário digitalizado via e-mail para: <u>dtinf@cefet-rj.br</u>com cópia para <u>sidat@cefet-rj.br</u>.
  - Ou enviar via sistema de chamados.
- O solicitante receberá por e-mail os dados para acesso em até 72h a contar do envio do email;
- Conectar-se à VPN do Cefet/RJ, verifique o documento "PoP Acesso Remoto VPN".

## 5. OBSERVAÇÕES IMPORTANTES

- Se o SophiA estiver conectado à VPN do Cefet/RJ e o usuário estiver autorizado a acessar o SophiA, o processo de atualização terá início, dessa maneira, serão baixados todos os arquivos do SophiA. Como esse processo será executado via VPN, é normal ocorrer uma certa lentidão, podendo levar, em alguns casos, aproximadamente, dez minutos. Aguarde até o final;
- Após isso, aparecerá a tela azul de login do SophiA. Utilize o seu usuário e senha habituais;

| DTINF                                                       | MANUAL DO USUÁRIO        |                              |                             | Pág 2 de 13      |  |
|-------------------------------------------------------------|--------------------------|------------------------------|-----------------------------|------------------|--|
| Código<br>DTINF-MAN-SOPHIA                                  | Data Emissão<br>ABR/2021 | Data de Vigência<br>ABR/2022 | Próxima Revisão<br>ABR/2022 | Versão nº<br>005 |  |
| ÁREA EMITENTE: SEMSI/DIDMS                                  |                          |                              |                             |                  |  |
| ASSUNTO: MANUAL DE INSTALAÇÃO E ACESSO DO SOPHIA BIBLIOTECA |                          |                              |                             |                  |  |

- O usuário deve atentar para a desconexão da sessão de VPN sempre que encerrar suas atividades.
- O DTINF não se responsabiliza por danos causados ao sistema operacional e/ou documentos pessoais que venham ocorrer após acesso remoto (ANy Desk) às máquinas pessoais.

## 6. EXECUTANDO O INSTALADOR do SophiA BILIOTECA

 Execute o instalador "<u>Instalacao Atualizador v9.exe</u>". Pode ser necessário que você autorize o Windows a executá-lo (figuras 1 e 2);

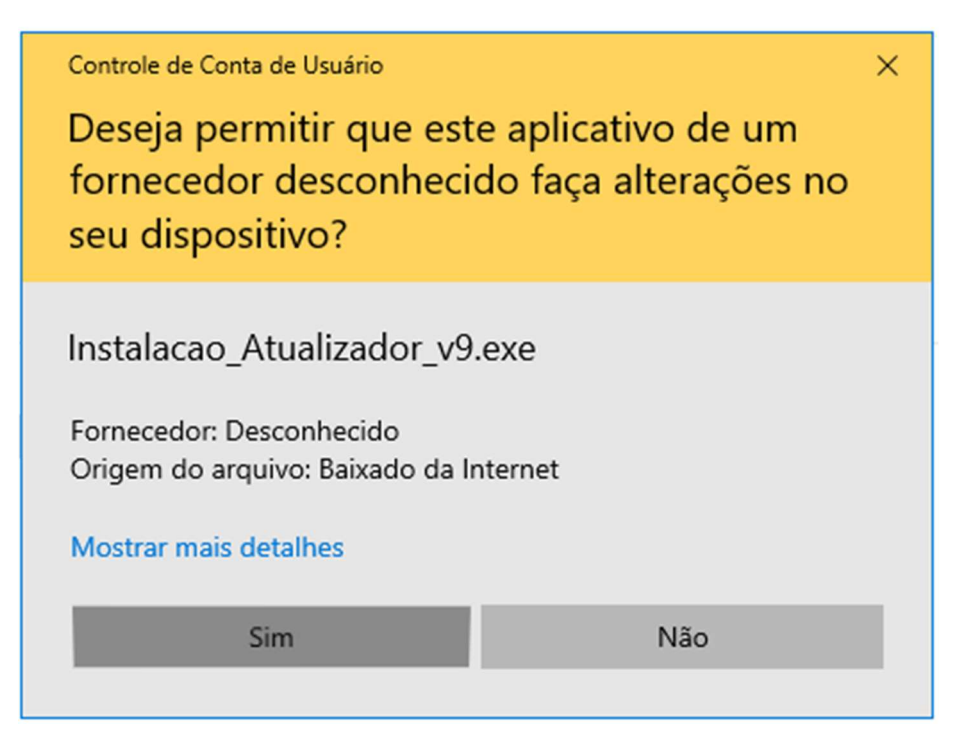

Figura 1 – Autorização do Windows para executar o instalador

|                                                      | MANUAL DO USUÁRIO           |                              |                             | Pág 3 de 13      |
|------------------------------------------------------|-----------------------------|------------------------------|-----------------------------|------------------|
| Código<br>DTINF-MAN-SOPHIA                           | Data Emissão<br>ABR/2021    | Data de Vigência<br>ABR/2022 | Próxima Revisão<br>ABR/2022 | Versão nº<br>005 |
| ÁREA EMITENTE: SEMSI/DIDM<br>ASSUNTO: MANUAL DE INST | ΛS<br>ALAÇÃO E ACESSO       | DO SOPHIA BIBLIOT            | ECA                         |                  |
|                                                      | 1                           | 5                            |                             |                  |
| 🗠 Compartiinar 🤏 Copiar iink                         | ⊻ paixar @ cxciuir u Copiar | para  mistorico de Versão    |                             |                  |
|                                                      |                             |                              |                             |                  |

| Instalacao_Atualizador_v9.exe                                                 |  |
|-------------------------------------------------------------------------------|--|
| Hum parece que este arquivo não tem uma visualização a ser exibida para você. |  |
| Abrir Baixar                                                                  |  |

Figura 2 – Abrindo o link para a execução do instalador do Sophia

6.2. Clique em "**Baixar**" (figura 3).

| Instalacao_Atualizador_v9.exe                                                 |
|-------------------------------------------------------------------------------|
| Hum parece que este arquivo não tem uma visualização a ser exibida para você. |
|                                                                               |

Figura 3 - Clique em "Baixar"

|                            | MANUAL DO USUÁRIO        |                              |                             | Pág 4 de 13      |  |
|----------------------------|--------------------------|------------------------------|-----------------------------|------------------|--|
| Código<br>DTINF-MAN-SOPHIA | Data Emissão<br>ABR/2021 | Data de Vigência<br>ABR/2022 | Próxima Revisão<br>ABR/2022 | Versão nº<br>005 |  |
| ÁREA EMITENTE: SEMSI/DIDMS |                          |                              |                             |                  |  |
| ASSUNTO: MANUAL DE INST    | ALAÇÃO E ACESSO          | DO SOPHIA BIBLIOT            | ECA                         |                  |  |

6.3. Clique em "**Avançar**" (figura 4).

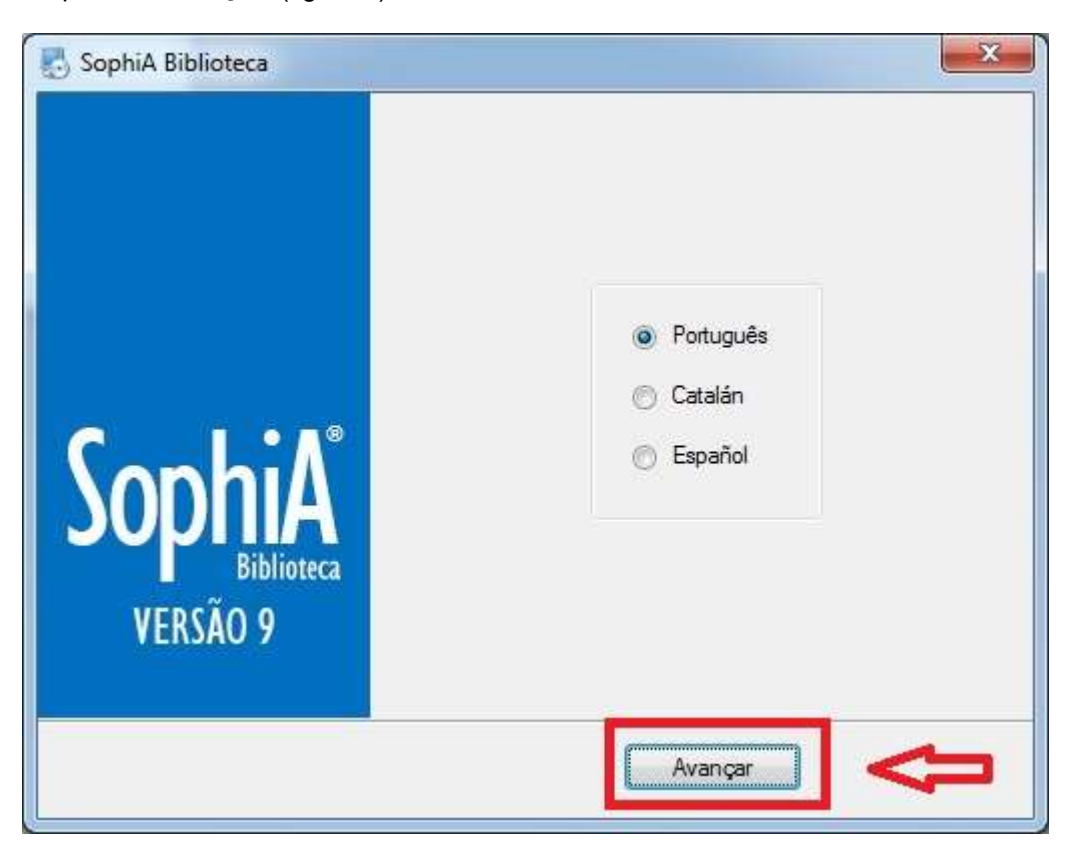

Figura 4 - Clique em "Avançar"

|                                                             | MANUAL DO USUÁRIO        |                              |                             | Pág 5 de 13      |  |
|-------------------------------------------------------------|--------------------------|------------------------------|-----------------------------|------------------|--|
| Código<br>DTINF-MAN-SOPHIA                                  | Data Emissão<br>ABR/2021 | Data de Vigência<br>ABR/2022 | Próxima Revisão<br>ABR/2022 | Versão nº<br>005 |  |
| ÁREA EMITENTE: SEMSI/DIDMS                                  |                          |                              |                             |                  |  |
| ASSUNTO: MANUAL DE INSTALAÇÃO E ACESSO DO SOPHIA BIBLIOTECA |                          |                              |                             |                  |  |

6.4. Clique em "Avançar" novamente (figura 5).

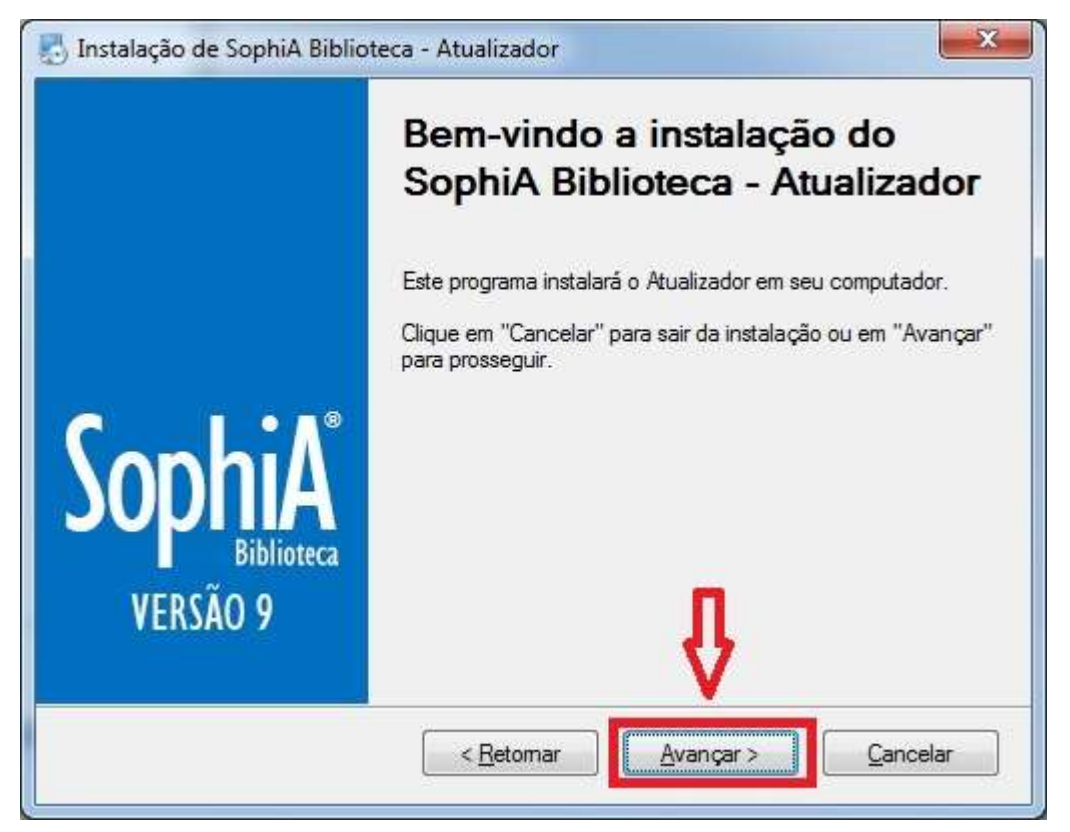

Figura 5 - Clique em "Avançar"

|                            | MANUAL DO USUÁRIO        |                              |                             | Pág 6 de 13      |
|----------------------------|--------------------------|------------------------------|-----------------------------|------------------|
| Código<br>DTINF-MAN-SOPHIA | Data Emissão<br>ABR/2021 | Data de Vigência<br>ABR/2022 | Próxima Revisão<br>ABR/2022 | Versão nº<br>005 |
| ÁREA EMITENTE: SEMSI/DIDI  | ٧S                       | · · · ·                      |                             | •                |

6.5. A tela seguinte representa o local onde será feita a instalação (figura 6). Clique em "Avançar".

| Pasta de instalação                                                                                                    | Conhil                                          |
|----------------------------------------------------------------------------------------------------|-------------------------------------------------|
| Onde você deseja instalar o Atualizador?                                                                                                    | SUPILIA                                         |
| Selecione o local onde o Atualizador será instalado. Para sele<br>novo caminho ou clique em "Procurar" para selecionar uma j<br>Instalar o Atualizador em: | ecionar um local diferente, digite um<br>pasta. |
| C:\Program Files                                                                                                    | Procurar                                        |
|                                                                                                    |                                                 |
|                                                                                                    |                                                 |
|                                                                                                    | п                                               |
|                                                                                                    | Ŷ                                               |

Figura 6 - Clique em "Avançar"

|                            | MANUAL DO USUÁRIO        |                              |                             | Pág 7 de 13      |
|----------------------------|--------------------------|------------------------------|-----------------------------|------------------|
| Código<br>DTINF-MAN-SOPHIA | Data Emissão<br>ABR/2021 | Data de Vigência<br>ABR/2022 | Próxima Revisão<br>ABR/2022 | Versão nº<br>005 |
| ÁREA EMITENTE: SEMSI/DIDN  | ЛS                       |                              |                             |                  |
|                            |                          |                              |                             |                  |

6.6. Escolha apenas a opção gerenciador (opção padrão). Depois clique em "Avançar" (figura 7).

| <ul> <li>Instalação de SophiA Biblioteca - Atualizador</li> <li>Módulos</li> <li>Selecione o(s) módulo(s) que deseja instalar</li> </ul> |   | SophiA     |
|----------------------------------------------------------------------------------------------------|---|------------|
| <ul> <li>Gerenciador</li> <li>Módulo de Aquisições</li> <li>Portaria</li> <li>Terminal de Auto-atendimento</li> </ul>                    |   | Biblioteca |
|                                                                                                    | ₽ |            |

Figura 7 - Clique em "Avançar"

|                            | MANUAL DO USUÁRIO        |                              |                             | Pág 8 de 13      |
|----------------------------|--------------------------|------------------------------|-----------------------------|------------------|
| Código<br>DTINF-MAN-SOPHIA | Data Emissão<br>ABR/2021 | Data de Vigência<br>ABR/2022 | Próxima Revisão<br>ABR/2022 | Versão nº<br>005 |
| ÁREA EMITENTE: SEMSI/DID   | ٨S                       |                              |                             |                  |

6.7. Clique em "Avançar" (figura 8). Logo após a instalação estará em andamento (figura 9).

| Instalação de SophiA Biblioteca - Atualizador                                                                                                    | ×                   |
|----------------------------------------------------------------------------------------------------|---------------------|
| Pronto para instalar                                                                                                    | Sonhil              |
| Iniciar a instalação do Atualizador                                                                                                    | SUPILIA             |
| O Atualizador está pronto para ser instalado em seu computador.                                                                                                    |                     |
| Para realizar alguma alteração, clique em "Retomar".<br>Para desistir da instalação, clique em "Cancelar".<br>Para prosseguir com a instalação, clique em "Avançar". |                     |
| Į                                                                                                    | }                   |
| < <u>R</u> etomar Avança                                                                                                    | r> <u>C</u> ancelar |

Figura 8 - Clique em "Avançar"

| 🖔 Instalação de SophiA Biblioteca - Atualizador               | ×                   |
|---------------------------------------------------------------|---------------------|
| Instalando o Atualizador<br>Aguarde                           | SophiA <sup>®</sup> |
| Instalando arquivos<br>C:\Program Files (x86)\Atualizador.exe |                     |
|                                                               |                     |
|                                                               | Cancelar            |

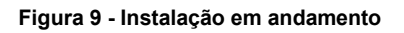

|                                                             | MANUAL DO USUÁRIO        |                              |                             | Pág 9 de 13      |
|-------------------------------------------------------------|--------------------------|------------------------------|-----------------------------|------------------|
| Código<br>DTINF-MAN-SOPHIA                                  | Data Emissão<br>ABR/2021 | Data de Vigência<br>ABR/2022 | Próxima Revisão<br>ABR/2022 | Versão nº<br>005 |
| ÁREA EMITENTE: SEMSI/DIDMS                                  |                          |                              |                             |                  |
| ASSUNTO: MANUAL DE INSTALAÇÃO E ACESSO DO SOPHIA BIBLIOTECA |                          |                              |                             |                  |

6.8. Clique em "Concluir" para encerrar o instalador (figura 10).

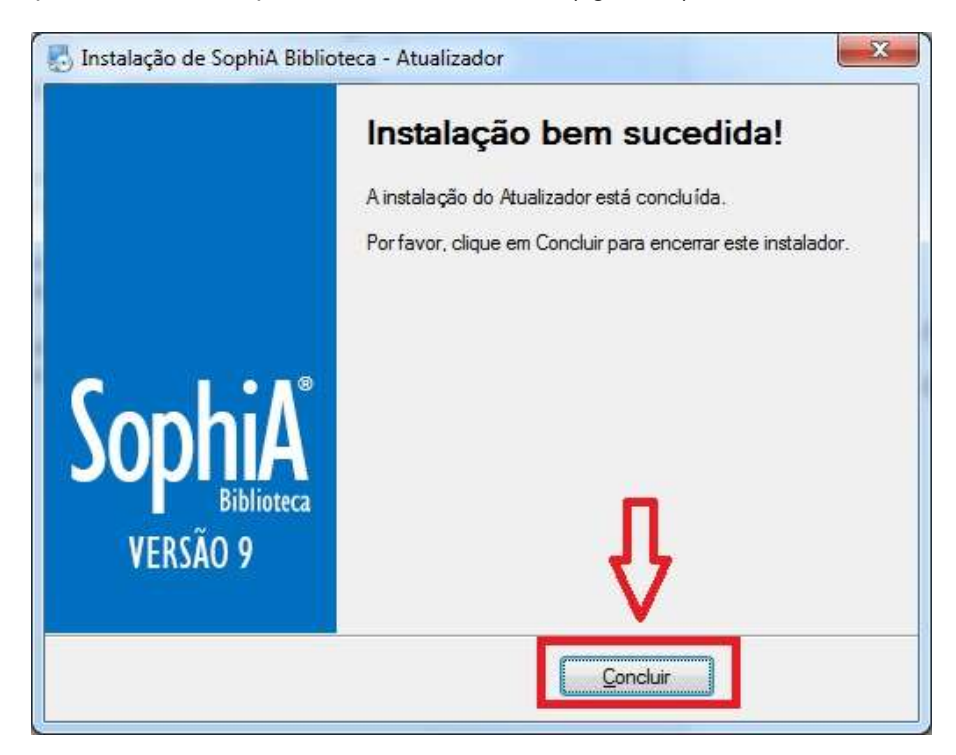

Figura 10 - Clique em "Concluir"

6.9. Faça o acesso à VPN do Cefet-RJ. Consulte o "POP - Acesso Remoto VPN".

|                                                             | MANUAL DO USUÁRIO        |                              |                             | Pág 10 de<br>13  |
|-------------------------------------------------------------|--------------------------|------------------------------|-----------------------------|------------------|
| Código<br>DTINF-MAN-SOPHIA                                  | Data Emissão<br>ABR/2021 | Data de Vigência<br>ABR/2022 | Próxima Revisão<br>ABR/2022 | Versão nº<br>005 |
| ÁREA EMITENTE: SEMSI/DIDMS                                  |                          |                              |                             |                  |
| ASSUNTO: MANUAL DE INSTALAÇÃO E ACESSO DO SOPHIA BIBLIOTECA |                          |                              |                             |                  |

## 7. EXECUTANDO O SophiA BILIOTECA

7.1. Clique no ícone do SophiA Gerenciador (figura 11).

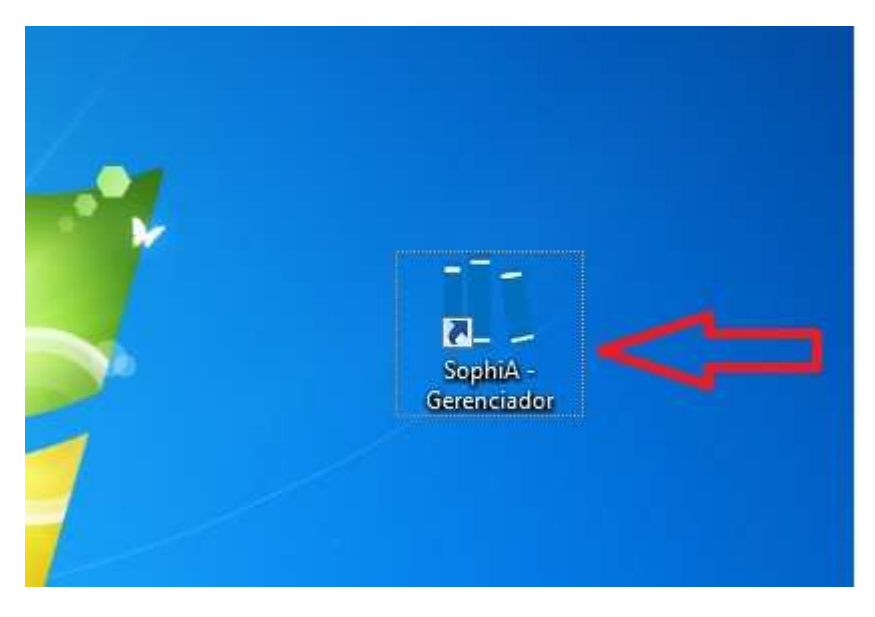

Figura 11 - Clique no ícone do SophiA Gerenciador

|                            | MANUAL DO USUÁRIO                                                           |  |  | Pág 11 de<br>13  |
|----------------------------|-----------------------------------------------------------------------------|--|--|------------------|
| Código<br>DTINF-MAN-SOPHIA | Data Emissão Data de Vigência Próxima Revisão<br>ABR/2021 ABR/2022 ABR/2022 |  |  | Versão nº<br>005 |
| ÁREA EMITENTE: SEMSI/DIDMS |                                                                             |  |  |                  |
|                            |                                                                             |  |  |                  |

7.2. Ao ser utilizado pela primeira vez, a seguinte tela aparecerá, solicitando a configuração dos parâmetros de rede. Informe o IP "10.23.0.19" e a porta "8088" (figura 12). Depois clique em "Confirmar".

| <b>SophiA</b> <sup>®</sup><br>Biblioteca |              |  |  |  |
|------------------------------------------|--------------|--|--|--|
| C At                                     | ualizador    |  |  |  |
| IP 10.23.0.1                             | 9            |  |  |  |
| Porta <mark>8088</mark>                  |              |  |  |  |
| Confirm                                  | nar Cancelar |  |  |  |
| G                                        | Gerenciador  |  |  |  |

Figura 12 - Informe os parâmetros de rede e clique em "Confirmar"

## 8. SUPORTE E OUTRAS DÚVIDAS

Se você necessitar de outro tipo de auxílio, favor abrir um chamado na Plataforma de Chamados do Cefet/RJ.

## 9. SOLICITAÇÃO DE PERÍODO PARA TRABALHO REMOTO

Todas as solicitações para exercer o trabalho remoto devem ser encaminhadas ao Chefe do DTINF, via e-mail.

Endereço eletrônico do Chefe do DTINF: jca@cefet-rj.br.

#### 10. DIVULGAÇÃO

Para todos os servidores lotados no Cefet/RJ.

|                                                             | MANUAL DO USUÁRIO        |                  |  | Pág 12 de<br>13 |
|-------------------------------------------------------------|--------------------------|------------------|--|-----------------|
| Código<br>DTINF-MAN-SOPHIA                                  | Data Emissão<br>ABR/2021 | Versão nº<br>005 |  |                 |
| ÁREA EMITENTE: SEMSI/DIDMS                                  |                          |                  |  |                 |
| ASSUNTO: MANUAL DE INSTALAÇÃO E ACESSO DO SOPHIA BIBLIOTECA |                          |                  |  |                 |

# ANEXOS

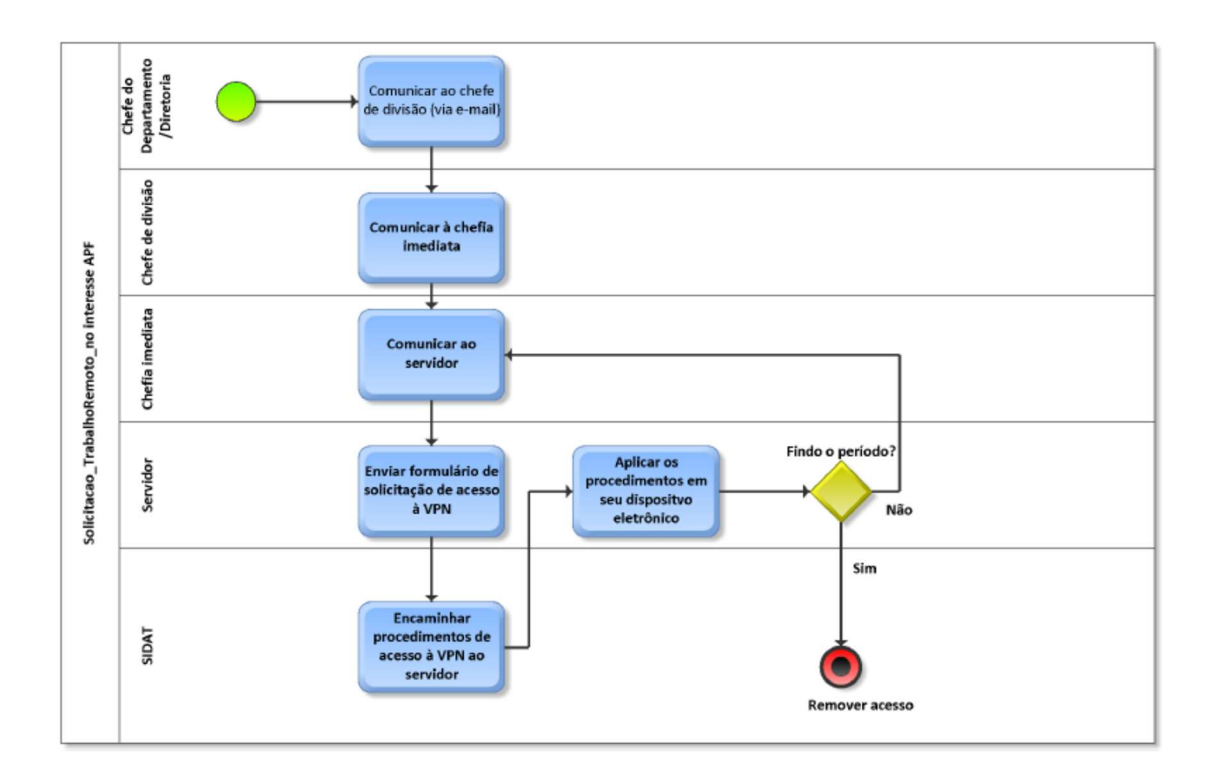

|                            | MANUAL DO USUÁRIO        |                              |                             | MANUAL DO USUÁRIO |  | Pág 13 de<br>13 |
|----------------------------|--------------------------|------------------------------|-----------------------------|-------------------|--|-----------------|
| Código<br>DTINF-MAN-SOPHIA | Data Emissão<br>ABR/2021 | Data de Vigência<br>ABR/2022 | Próxima Revisão<br>ABR/2022 | Versão nº<br>005  |  |                 |
| ÁREA EMITENTE: SEMSI/DIDI  | ٧S                       |                              |                             |                   |  |                 |

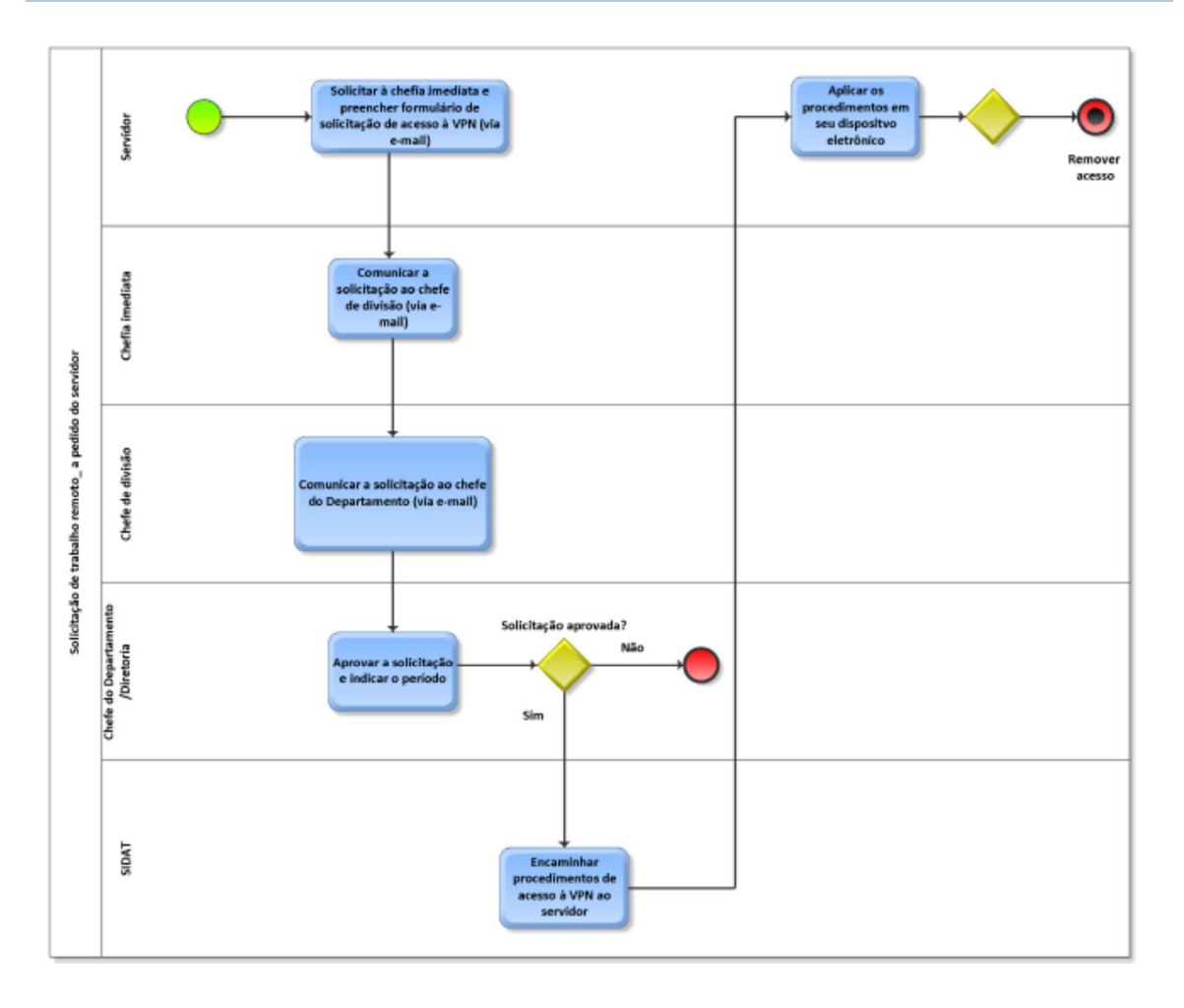